Руководство по настройке

Microinvest Склад Pro, Microinvest Utility Center для работы с 1С:Бухгалтерия в режиме обмена данными

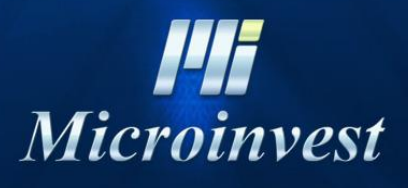

2017

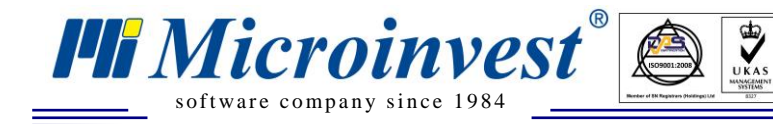

## СОДЕРЖАНИЕ:

| I. Общие сведения                                                    | 3 |
|----------------------------------------------------------------------|---|
| II. Установка и настройка Microinvest Склад Рго                      | 3 |
| III. Установка Microinvest Utility Center                            | 3 |
| V. Загрузка файла обмена в 1С: Предприятие – Бухгалтерия предприятия | 5 |
| VI. Примечание читателя                                              | 2 |

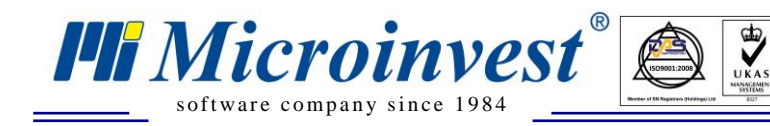

## **І.** Общие сведения

*Microinvest* Utility Center является связующим звеном между *Microinvest* Склад Pro и различными программными продуктами. Данное описание относится к модулям выгрузки данных в 1С: Бухгалтерия версий 7.7 и 8.1.

## II. Установка и настройка Microinvest Склад Pro

#### Установка Microinvest Склад Pro.

Общие сведения по установке и настройке *Microinvest* Склад Pro можно найти на сайте <u>http://microinvest.su</u>.

В данном руководстве приводятся специфические сведения по заполнению справочников для организации корректного обмена информацией с 1С.

#### Заполнение справочников

Справочники могут быть добавлены как вручную, так и импортом из каких-либо других электронных документов. В любом случае, рекомендуется придерживаться следующих правил для корректной работы выгрузки данных:

- 1. Коды номенклатуры должны быть заполнены и быть УНИКАЛЬНЫМИ.
- 2. Наименования групп НЕ ДОЛЖНЫ начинаться с цифр.
- 3. Единицы измерения должны быть заполнены для всех товаров.

## III. Установка *Microinvest* Utility Center

#### Требования к программному обеспечению рабочего места

Операционная система: MS Windows XP, Vista, 7 с установленным .Net Framework 2.0 SP2 (устанавливается с .Net Framework 3.5 SP1).

Дополнительно: Microinvest Склад Pro.

#### Процесс установки

При запуске программы установки *Microinvest* Utility Center появляется экран приветствия.

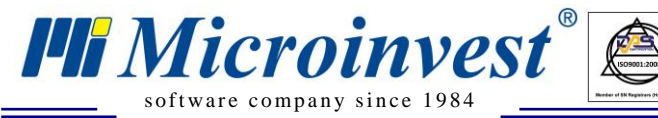

Адрес: гр. София 1618, бул."Цар Борис Ш"№215 Тел./факс: 02 9555515, 9555334, Нац.номер: 0700 44 700 е-mail: marketing@microinvest.net, http://www.microinvest.su

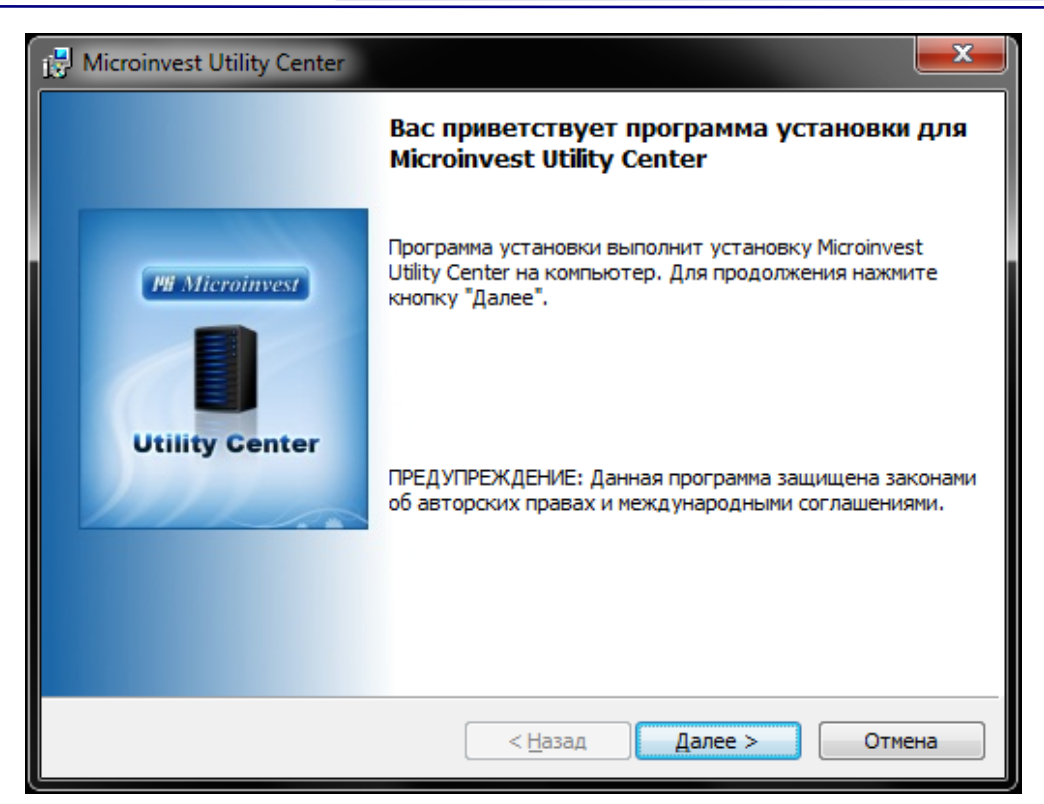

UKAS

При нажатии кнопки Далее, перед установкой программы пользователю предлагается ознакомиться с Лицензионным соглашением. Приняв условия соглашения, пользователь может продолжить установку программного продукта.

| Hicroinvest Utility Center                                                                                                    | ×                                     |
|----------------------------------------------------------------------------------------------------|---------------------------------------|
| Лицензионное соглашение                                                                                                    | MI Microinvest                        |
| Пожалуйста, внимательно прочтите следующее лицензионное<br>соглашение.                                                                                                    |                                       |
| Прежде чем приступить к установке Microinvest Utility Center<br>прочитайте Лицензионное соглашение. Установка продукта<br>Вы приняли условия Лицензионного соглашения.                            | , пожалуйста, 🔺<br>означает, что      |
| ЛИЦЕНЗИОННОЕ СОГЛАШЕНИЕ                                                                                                    |                                       |
| Настоящее Лицензионное соглашение является юридиче<br>обязательным и заключается между Вами, как Конечным Пол<br>(физическим или юридическим лицом), и <b>МИКРОИНВЕСТ ОО</b><br>Правообладателем. | ски<br>пьзователем<br>ОД (Болгария) - |
| Предметом данного Лицензионного соглашения является<br>программное обеспечение (далее по тексту, ПО), которо-<br>вместе с этим Лицензионным соглашением.                                          | е поставляется 👻                      |
| Я принимаю условия лицензионного соглашения                                                                                                    | Печать                                |
| Я не принимаю условия лицензионного соглашения                                                                                                    |                                       |
| InstallShield                                                                                                    |                                       |
| < <u>Н</u> азад Далее >                                                                                                    | Отмена                                |

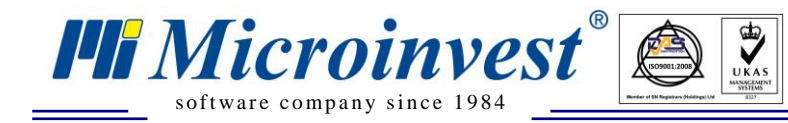

Следующий шаг – выбор вида установки. Полная установка – это установка программного продукта и всех сопутствующих ему модулей в заранее определенные операционной системы каталоги. Выборочная установка – это установка программного продукта и модулей в каталоги, которые были выбраны пользователем.

| 🛃 Microinvest Ut | lity Center                                                              |                                  |                                    | <b></b>       |
|------------------|--------------------------------------------------------------------------|----------------------------------|------------------------------------|---------------|
| Вид установки    |                                                                          |                                  |                                    | W Microinvest |
| Выбор наибол     | е подходящего вида уст                                                   | ановки.                          |                                    |               |
| Выберите вид     | установки.                                                               |                                  |                                    |               |
| © <u>П</u> олная | Будут установлены все н<br>больше всего места на д                       | компоненты про<br>иске.)         | ограммы. (Требу                    | ется          |
| Выборочи         | ая<br>Выбор необходимых ком<br>которой они будут устан<br>пользователей. | понентов прогр<br>ювлены. Рассчи | аммы и папки, в<br>итана на опытны | ях            |
| InstallShield    |                                                                          | < <u>Н</u> азад                  | <u>Д</u> алее >                    | Отмена        |

Изображение ниже демонстрирует выбор установки модуля для обмена с 1С версии 8.1.

| Hicroinvest Utility Center                                   |                                                       |
|--------------------------------------------------------------|-------------------------------------------------------|
| Выборочная установка                                         | <b>III</b> Microinvest                                |
| Выберите компоненты программы, которые необхо                | димо установить.                                      |
| Щелкните значок в списке ниже, чтобы изменить спо            | особ установки компонента.                            |
| Incotex Mercury 150.3 Offline                                | Описание компонента                                   |
| Multisoft Alpha-400K Offline                                 |                                                       |
| Reader/Scanner                                               | E                                                     |
| SummerCart                                                   | Для данного компонента<br>требуется 7808Кб на жестком |
| IC v8.1 Data Exchange                                        | диске.                                                |
|                                                              | <b>T</b>                                              |
| Папка:<br>C:\Program Files (x86)\Microinvest\Utility Center\ | Изменить                                              |
| InstallShield                                                |                                                       |
| <u>С</u> правка Дис <u>к</u> < <u>Н</u> азад                 | Далее > Отмена                                        |

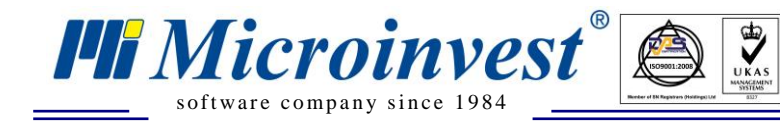

Следующий шаг – подтверждение выбранных настроек и установка программного продукта.

| 🛃 Microinvest Utility Center                                                                                       |               | ×      |
|----------------------------------------------------------------------------------------------------|---------------|--------|
| Готовность к установке программы                                                                                   | III Micro     | invest |
| Программа готова к началу установки.                                                                               |               |        |
| Нажмите кнопку "Установить", чтобы начать установку.                                                               |               |        |
| Чтобы просмотреть или изменить параметры установки, нажмите ки<br>Нажмите кнопку "Отмена" для выхода из программы. | юпку "Назад". |        |
|                                                                                                    |               |        |
|                                                                                                    |               |        |
|                                                                                                    |               |        |
|                                                                                                    |               |        |
|                                                                                                    |               |        |
| InstallShield                                                                                                    |               |        |
| < <u>Н</u> азад <u>У</u> становить                                                                                 | Отме          | на     |

Процесс установки программного продукта, копирование файлов и настроек сопровождается экраном с описанием происходящих процессов и индикатором прогресса самого процесса.

| 🛃 Microinve     | est Utility Center                                 |                              |                  |
|-----------------|----------------------------------------------------|------------------------------|------------------|
| Установи        | a Microinvest Utility Cent                         | ter                          | Microinvest      |
| Устанав.        | пиваются выбранные компо                           | ненты программы.             |                  |
| 17              | Дождитесь окончания уст<br>занять несколько минут. | ановки Microinvest Utility C | enter. Это может |
|                 | Состояние:                                         |                              |                  |
|                 |                                                    | -                            |                  |
|                 |                                                    |                              |                  |
|                 |                                                    |                              |                  |
|                 |                                                    |                              |                  |
|                 |                                                    |                              |                  |
|                 |                                                    |                              |                  |
| InstallShield – |                                                    |                              |                  |
|                 |                                                    | < <u>Н</u> азад <u>Д</u> ал  | ее > Отмена      |

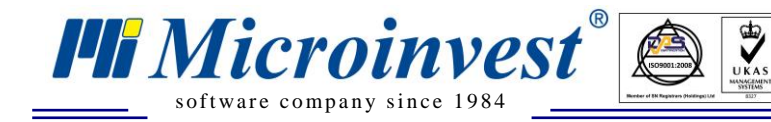

По окончании установки программного продукта возможно сразу запустить *Microinvest* Utility Center и завершить программу установки.

| 🔛 Microinvest Utility Center |                                                                                                    |
|------------------------------|----------------------------------------------------------------------------------------------------|
|                              | Программа установки завершена                                                                                                    |
| Utility Center               | Программа установки успешно установила Microinvest<br>Utility Center. Нажмите кнопку "Готово" для выхода из<br>программы.<br>Запустить Microinvest Utility Center |
|                              | < <u>Н</u> азад <b>Готово</b> Отмена                                                                                                    |

#### Описание интерфейса.

#### Функциональные области.

На изображении синим цветом отмечены области по функциональному признаку.

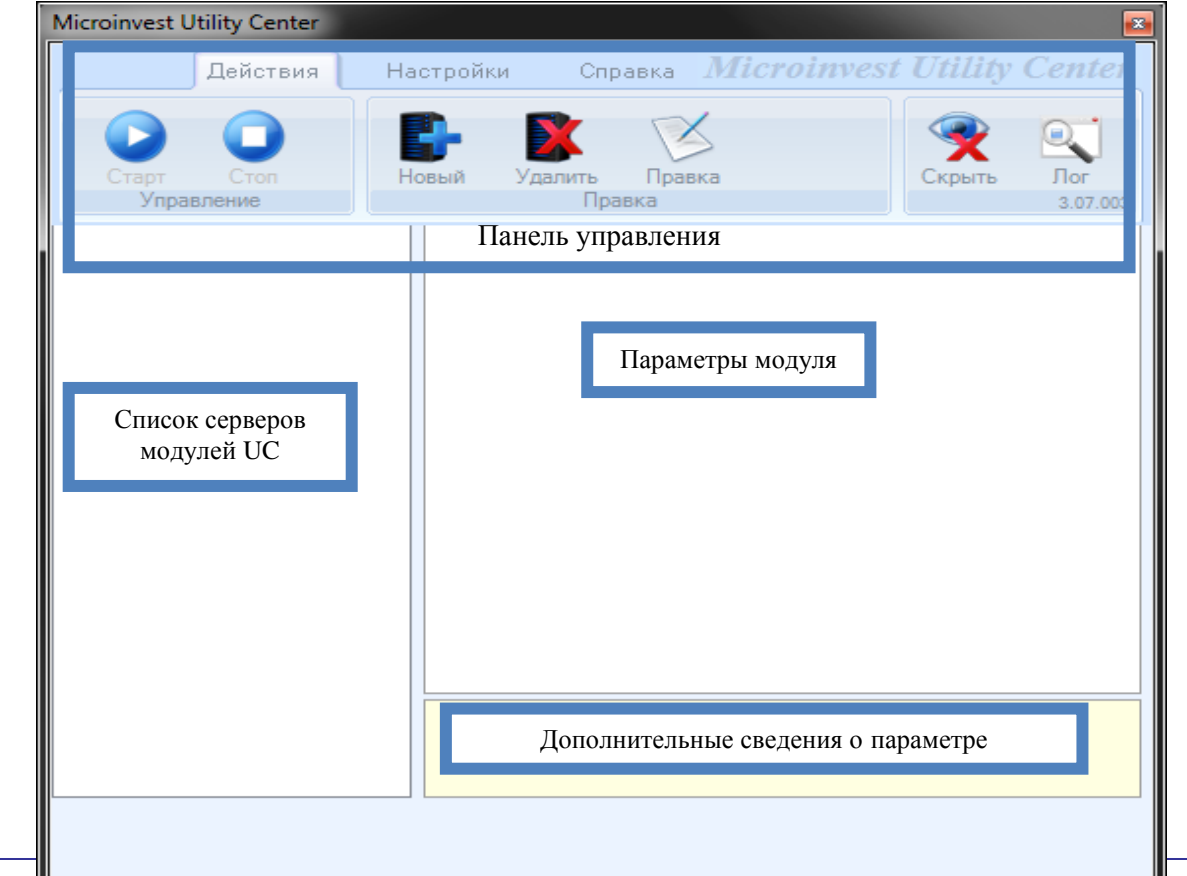

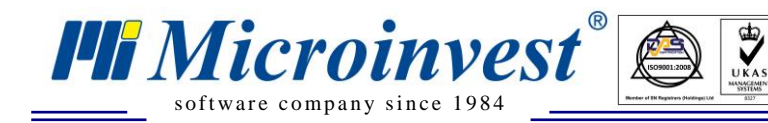

#### Панель управления.

Вкладка Действия. На ней расположены наиболее часто выполняемые пользователем действия при работе с *Microinvest* Utility Center.

| Действия   | Настройки | Справка   | Microinvest | t Utility | Center   |
|------------|-----------|-----------|-------------|-----------|----------|
| Старт Стор | В-        | алить Пра | BKa         | Скорыть   |          |
| Управление |           | Правка    |             |           | 3.07.003 |

Старт – запуск сервера.

Стоп – остановка сервера. Активно при работе сервера, когда последний находится в режиме ожидания и не выполняет никаких операций.

Новый – создание нового сервера.

Удалить – удаление существующего сервера.

Правка – редактирование наименования и/или параметров сервера.

Скрыть – сворачивание окна программы в область часов.

**Лог** – открывает каталог, содержащий информацию о работе приложения и каждого модуля в отдельности.

Вкладка Настройки. Содержит редко используемые сервисные кнопки.

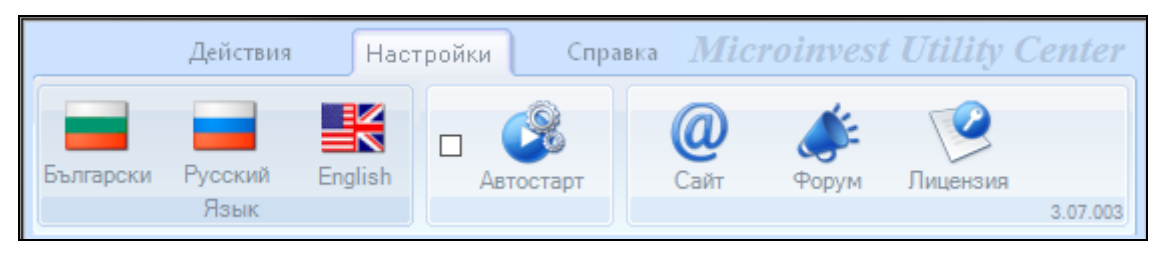

Язык – панель переключения языка интерфейса.

Автостарт – запуск Microinvest Utility Center при входе пользователя в систему.

Сайт – переход на сайт *Microinvest* (<u>http://microinvest.su</u>).

Форум – переход на форум *Microinvest* (<u>http://microinvest.su/forum</u>).

Лицензия – регистрация программы для использования платных модулей.

#### Общие параметры для всех серверов.

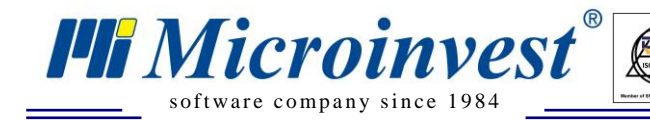

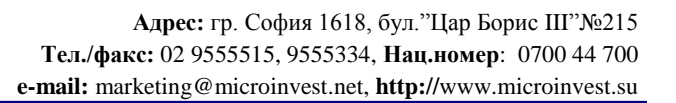

| Commo 00  | E | 1.Общие              |                       |
|-----------|---|----------------------|-----------------------|
| Server 00 |   | Наименование сервера | Server 00             |
|           |   | Тип сервера          | 1C v8.1 Data Exchange |
|           |   | Интерфейс            | Файл                  |
|           |   | Автостарт            | Нет                   |
|           |   | Активен              | Нет                   |

Наименование – наименование сервера. Редактируется.

**Тип сервера** – тип модуля сервера. Список определяется устаовленными компонентами, которые можно выбрать при установке *Microinvest* Utility Center.

Интерфейс – тип интерфейса модуля. Зависит от выбранного модуля.

Автостарт – условие запуска работы сервера при открытии *Microinvest* Utility Center.

Активен – индикатор состояния сервера (работает/не работает).

#### Настройка параметров обмена.

#### Создание сервера модуля обмена.

Выбираем вкладку Действия. Нажимаем кнопку Новый для создания сервера модуля обмена. В списке появляется сервер для обслуживания модуля обмена с наименованием ServerXX, где XX – порядковый номер сервера. Изменить наименование сервера и настройки модуля можно при помощи кнопки Правка.

Выбираем Тип сервера – 1С v7.7 Data Exchange или 1С v8.1 Data Exchange

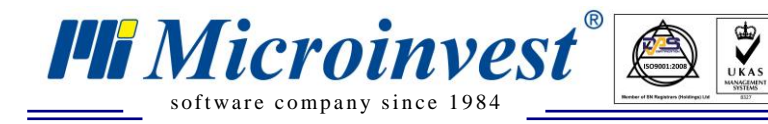

#### Настройка обмена.

| Действия         Настройки         Справка         Microinvest Utility Center           Старт         Стоп         Стоп         Скрыть         Пог           Удалить         Правка         Скрыть         Лог           Удалить         Правка         Скрыть         Лог           Удалить         Правка         Скрыть         Лог           Server 00         Тип сервера         Server 00         Тип сервера         Server 00           Тип сервера         1C v8.1 Data Exchange         Интерфейс         Файл           Автостарт         Нет         Настройкиа         Выгрузка         При запуске сервера           Выгрузка         При запуске сервера         01.01.2000         Конец периода         01.01.2000           Конец периода         01.01.2000         Конец периода         01.01.2000         При запуске сервера           Включить префикс         Нет         Включить префикс         Нет         Включить префикс | Microinvest Utility Center |       |                                             | <b>E</b>                    |
|----------------------------------------------------------------------------------------------------|----------------------------|-------|---------------------------------------------|-----------------------------|
| Старт Стоп<br>Управление         Удалить Правка<br>Правка         Горавка<br>Пог<br>3.07.003           Server 00         I         1.0бщие         Пот<br>3.07.003           Image: Server 00         Пип сервера         Server 00           Тип сервера         1C v8.1 Data Exchange           Интерфейс         Файл           Автостарт         Нет           Image: Computer 1         Нет           Image: Computer 2         2.1 Правила обмена           Выгрузка         При запуске сервера           Истользовать внутренний код Нет         Директория обмена           Начало периода         01.01.2000           Типы документов         Приход:Продажа: Брак: Переуче           З.Специальные настройки         Включить префикс                                                                                                    | Действия                   | Настр | ойки Справка <b>Міс</b>                     | roinvest Utility Center     |
| Server 00         I.Общие           Наименование сервера         Server 00           Тип сервера         IC v8.1 Data Exchange           Интерфейс         Файл           Автостарт         Нет           Активен         Нет           Выгрузка         При запуске сервера           Использовать внутренний код         Нет           Директория обмена         Начало периода           Начало периода         01.01.2000           Типы документов         Приход:Продажа:Брак:Переуче           З.Специальные настройки         Включить префикс                                                                                                    | Старт Стоп<br>Управление   | Новы  | <ul> <li>Удалить</li> <li>Правка</li> </ul> | Скрыть Лог<br>3.07.003      |
| Server 00         Наименование сервера         Server 00           Тип сервера         1C v8.1 Data Exchange           Интерфейс         Файл           Автостарт         Нет           Активен         Нет           Выгрузка         При запуске сервера           Использовать внутренний код         Нет           Директория обмена         Начало периода           Начало периода         01.01.2000           Конец периода         01.01.2000           Типы документов         Приход;Продажа;Брак;Переуче           З.Специальные настройки         Включить префикс                                                                                                    |                            |       | 1.Общие                                     | ĺ                           |
| Тип сервера       1C v8.1 Data Exchange         Интерфейс       Файл         Автостарт       Нет         Активен       Нет         Выгрузка       При запуске сервера         Использовать внутренний код       Нет         Директория обмена       Начало периода         Начало периода       01.01.2000         Типы документов       Приход;Продажа;Брак;Переуче         З.Специальные настройки       Включить префикс                                                                                                    | Server 00                  |       | Наименование сервера                        | Server 00                   |
| Интерфейс Файл<br>Автостарт Нет<br>Активен Нет<br><b>2.Правила обмена</b><br>Выгрузка При запуске сервера<br>Использовать внутренний код Нет<br>Директория обмена<br>Начало периода 01.01.2000<br>Конец периода 01.01.2000<br>Типы документов Приход;Продажа;Брак;Переуче<br>Включить префикс Нет                                                                                                    |                            |       | Тип сервера                                 | 1C v8.1 Data Exchange       |
| Автостарт Нет<br>Активен Нет<br>З.Правила обмена<br>Выгрузка При запуске сервера<br>Использовать внутренний код Нет<br>Директория обмена<br>Начало периода 01.01.2000<br>Конец периода 01.01.2000<br>Типы документов Приход;Продажа;Брак;Переуче<br>З.Специальные настройки<br>Включить префикс Нет                                                                                                    |                            |       | Интерфейс                                   | Файл                        |
| Активен Нет  2.Правила обмена Выгрузка При запуске сервера Использовать внутренний код Использовать внутренний код Использовать внутренний код Нет Директория обмена Начало периода 01.01.2000 Конец периода 01.01.2000 Типы документов Приход:Продажа:Брак;Переуче З.Специальные настройки Включить префикс Нет                                                                                                    |                            |       | Автостарт                                   | Нет                         |
| <ul> <li>В.Г.равила обмена</li> <li>Выгрузка</li> <li>При запуске сервера</li> <li>Использовать внутренний код</li> <li>Нет</li> <li>Директория обмена</li> <li>Начало периода</li> <li>О1.01.2000</li> <li>Конец периода</li> <li>О1.01.2000</li> <li>Типы документов</li> <li>Приход:Продажа:Брак:Переуче</li> <li>З.Специальные настройки</li> <li>Включить префикс</li> <li>Нет</li> </ul>                                                                                                    |                            |       | Активен                                     | Нет                         |
| Выгрузка При запуске сервера<br>Использовать внутренний код Нет<br>Директория обмена<br>Начало периода 01.01.2000<br>Конец периода 01.01.2000<br>Типы документов Приход:Продажа:Брак:Переуче<br>З.Специальные настройки<br>Включить префикс Нет                                                                                                    |                            |       | 2.Правила обмена                            |                             |
| Использовать внутренний код Нет<br>Директория обмена<br>Начало периода 01.01.2000<br>Конец периода 01.01.2000<br>Типы документов Приход;Продажа;Брак;Переуче<br>З.Специальные настройки<br>Включить префикс Нет                                                                                                    |                            |       | Выгрузка                                    | При запуске сервера         |
| Директория обмена<br>Начало периода 01.01.2000<br>Конец периода 01.01.2000<br>Типы документов Приход:Продажа:Брак:Переуче<br>З.Специальные настройки<br>Включить префикс Нет                                                                                                    |                            |       | Использовать внутренний код                 | Нет                         |
| Начало периода 01.01.2000<br>Конец периода 01.01.2000<br>Типы документов Приход;Продажа;Брак;Переуче<br>Включить префикс Нет                                                                                                    |                            |       | Директория обмена                           |                             |
| Конец периода 01.01.2000<br>Типы документов Приход;Продажа;Брак;Переуче<br>З.Специальные настройки<br>Включить префикс Нет                                                                                                    |                            |       | Начало периода                              | 01.01.2000                  |
| Типы документов Приход;Продажа;Брак;Переуче<br>З.Специальные настройки<br>Включить префикс Нет                                                                                                    |                            |       | Конец периода                               | 01.01.2000                  |
| Включить префикс Нет                                                                                                    |                            |       | Типы документов                             | Приход;Продажа;Брак;Переуче |
| включить префикс                                                                                                    |                            |       | З.Специальные настроики                     | Her                         |
|                                                                                                    |                            |       | включить префикс                            |                             |
|                                                                                                    |                            |       |                                             |                             |
|                                                                                                    |                            |       |                                             |                             |
| Типы документов                                                                                                    |                            | T     | ипы документов                              |                             |
|                                                                                                    |                            |       |                                             |                             |
|                                                                                                    |                            |       |                                             |                             |
|                                                                                                    | L                          |       |                                             |                             |
|                                                                                                    |                            |       |                                             |                             |
|                                                                                                    |                            |       |                                             |                             |

**Каталог обмена.** Указываем произвольный каталог, в котором будет генерироваться файл обмена.

оомена.

Наименование файла обмена имеет следующий вид и структуру

*MicroinvestUCTo1C8.1\_2010\_11\_29\_210404.xml*, где

MicroinvestUC – наименование приложения, с помощью которого был сгенерирован

файл;

То – вектор обмена;

1С8.1 – версия платформы 1С:Бухгалтерия;

\_2010\_11\_29\_210404 – дата и время создания файла в формате \_уууу\_MM\_dd\_HHmmss.

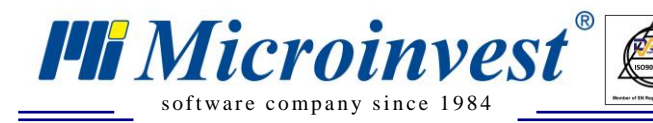

Адрес: гр. София 1618, бул."Цар Борис Ш"№215 Тел./факс: 02 9555515, 9555334, Нац.номер: 0700 44 700 е-mail: marketing@microinvest.net, http://www.microinvest.su

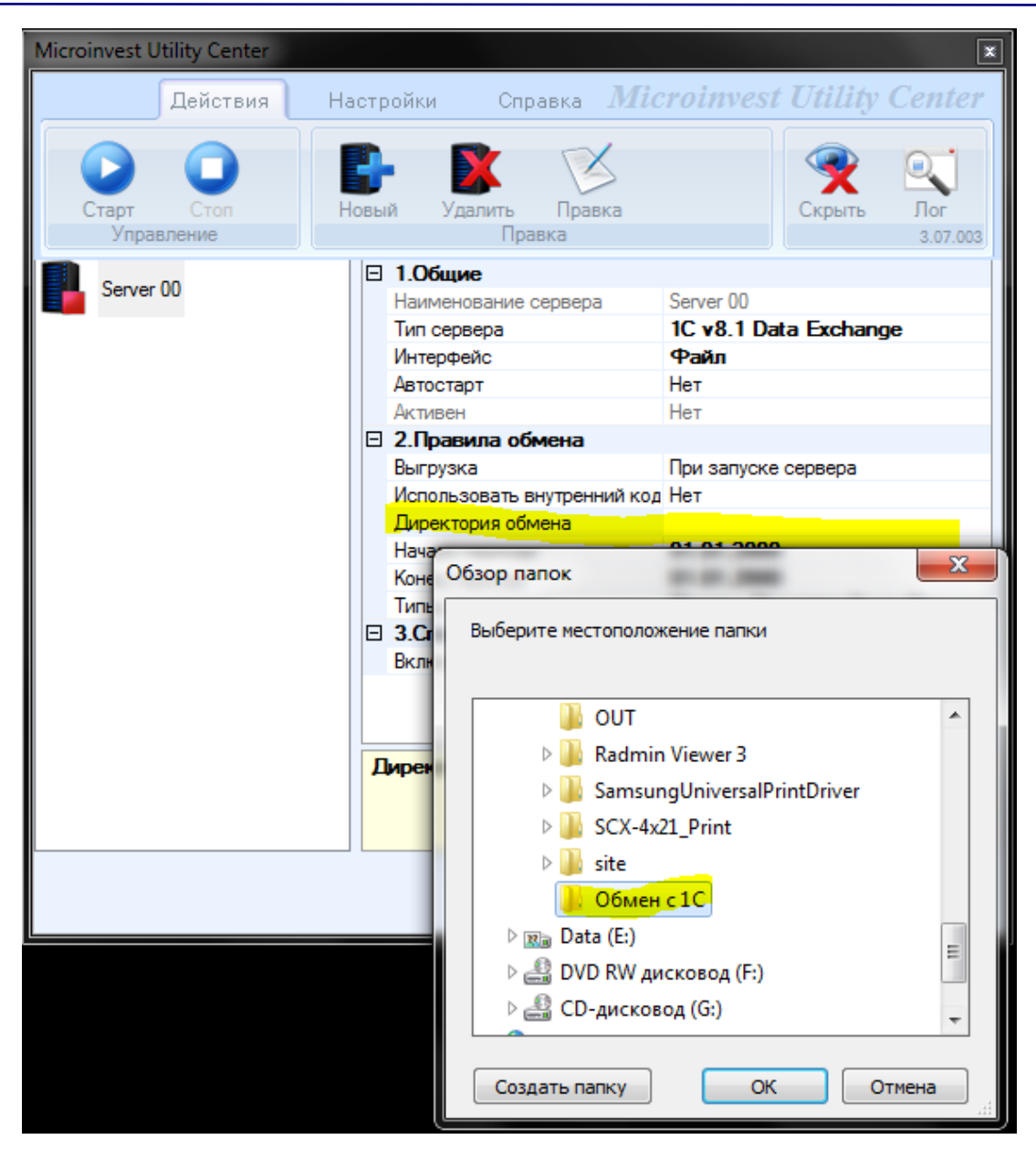

UKAS

**Планирование обмена.** Выгрузка данных может происходить как в ручном режиме при участии пользователя, так и в автоматическом. Момент выгрузки данных может быть определен заранее с помощью планировщика для ежедневной выгрузки, периодичной выгрузки с заданным интервалом времени и однократной выгрузки.

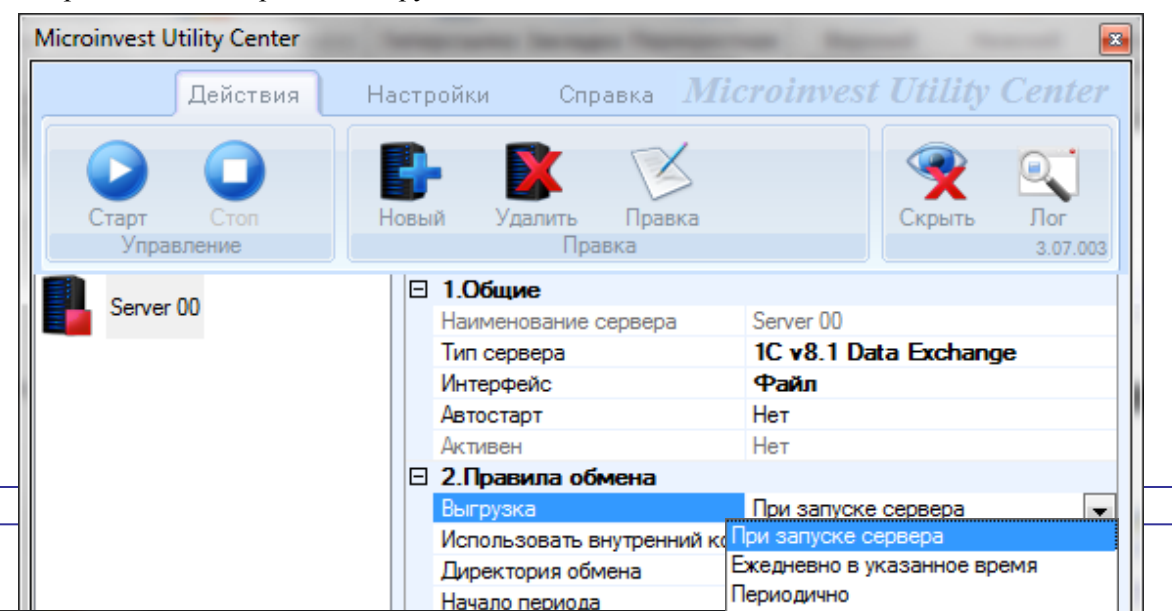

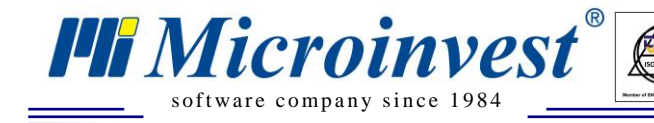

**Выбор отчетного периода для выгрузки.** Необходимо указать период, за который будет осуществлена выборка документов и операций из базы данных *Microinvest* Склад Pro.

UKAS

При необходимости, повторную выгрузку можно выполнить таким же образом за интересующий период.

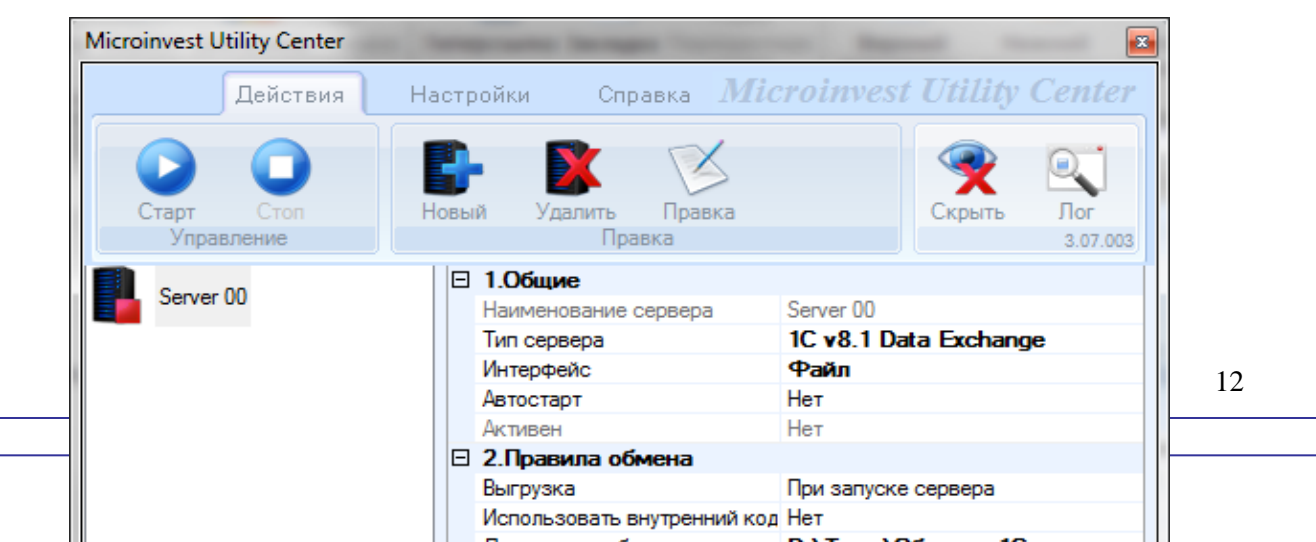

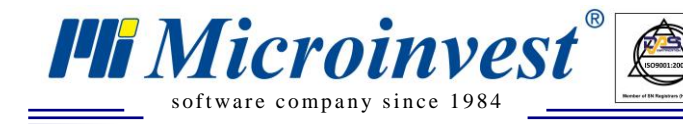

**Типы документов для обмена.** В данный момент функционал модуля обмена позволяет выгружать следующие типы документов 1С:

UKAS

- 1. Приход;
- 2. Продажа;
- 3. Брак;
- 4. Переучет;
- 5. Перемещение;
- 6. Списание;
- 7. Возврат от покупателя;
- 8. Возврат поставщику;
- 9. Кассовый журнал;
- 10. Розничные продажи;
- 11. Отчет кассовой смены.

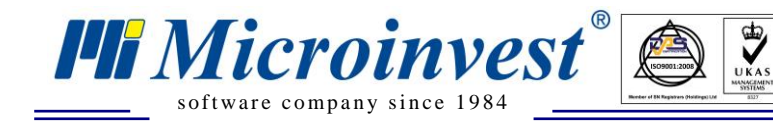

Используемая номенклатура (товары, контрагенты и прочее) постоянно обновляется при обмене операциями.

| Microinvest Utility Center |       | scante incase frances      |                                    |
|----------------------------|-------|----------------------------|------------------------------------|
| Действия                   | Настр | ойки Справка <i>Мі</i>     | croinvest Utility Center           |
| Старт Стоп<br>Управление   | Новы  | й Удалить Правка<br>Правка | <b>Р</b><br>Скрыть Лог<br>3.07.003 |
| Server 00                  |       | 1.Общие                    |                                    |
|                            |       | Наименование сервера       | Server 00                          |
|                            |       | Тип сервера                | 1C v8.1 Data Exchange              |
|                            |       | Интерфейс                  | Файл                               |
|                            |       | Автостарт                  | Нет                                |
|                            |       | Активен                    | Нет                                |
|                            |       | 2.Правила обмена           |                                    |
|                            |       | Выгрузка                   | При запуске сервера                |
|                            |       | Использовать внутренний ко | д Нет                              |
|                            |       | Директория обмена          | D:\Temp\Обмен с 1С                 |
|                            |       | Начало периода             | 01.01.2000                         |
|                            |       | Конец периода              | 03.02.2011                         |
|                            |       | Типы документов            | Продажа:Брак:Переунет:Пер          |
|                            |       | 3.Специальные настройк     |                                    |
|                            |       | Включить префикс           | ✓ Продажа ✓ Брак                   |
|                            |       |                            | Переучет                           |
|                            |       |                            | 🔽 Перемещение                      |
|                            | Т     |                            | Списание                           |
|                            |       | лы докумсттов              | Возврат от покупателя              |
|                            |       |                            | Возврат поставщику                 |
|                            |       |                            | Розничные продахи                  |
|                            |       |                            | Производство                       |
|                            |       |                            | V OKC                              |
|                            |       |                            |                                    |
|                            |       |                            | =1 F                               |

**Префикс.** Используется в случае уже существующей номенклатуры в 1С во избежание дублирования кодов номенклатуры и номеров документов, а также, для выделения документов и номенклатурных позиций, созданных с помощью обмена в 1С.

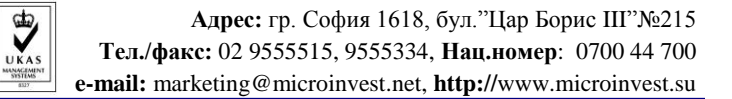

| Microinvest Utility Center | Integrate Incase Surger                                                                                                    | ×                                                                                                    |
|----------------------------|----------------------------------------------------------------------------------------------------|----------------------------------------------------------------------------------------------------|
| Действия                   | Настройки Справка <i>Міст</i>                                                                                                    | oinvest Utility Center                                                                                                    |
| Старт Стоп<br>Управление   | Новый Удалить Правка<br>Правка                                                                                                    | Скрыть Лог<br>3.07.003                                                                                                    |
| Server 00                  | <ul> <li>1.Общие</li> <li>Наименование сервера</li> <li>Тип сервера</li> <li>Интерфейс</li> <li>Автостарт</li> <li>Активен</li> <li>2.Правила обмена</li> <li>Выгрузка</li> <li>Использовать внутренний код Н<br/>Директория обмена</li> <li>Циректория обмена</li> <li>Аконец периода</li> <li>Конец периода</li> <li>3.Специальные настройки</li> <li>Включить префикс</li> </ul> | erver 00<br>С v8.1 Data Exchange<br>Райл<br>leт<br>leт<br>ри запуске сервера<br>leт<br>D:\Temp\Обмен с 1С<br>11.01.2000<br>I3.02.2011<br>Приход:Продажа;Брак;Переуче |
|                            | Префикс<br>@, <chr1>,,<chr255>,<keyenter2<br>t&gt;,<sleepk>(K*10ms)</sleepk></keyenter2<br></chr255></chr1>                                                                                                    | , <keytab>,<keya>,<user>,<clien< th=""></clien<></user></keya></keytab>                                                                                              |
|                            |                                                                                                    |                                                                                                    |

# V. Загрузка файла обмена в 1С: Предприятие – Бухгалтерия предприятия.

Получившийся в результате работы *Microinvest* Utulity Center файл имеет формат, предназначенный для загрузки в 1С: Предприятие стандартными средствами платформы, а именно, с помощью обработки «Универсальный обмен данными в формате XML». Файл всегда содержит полную номенклатуру и операции, попадающие в период выгрузки. Операции загружаются в 1С не проведенными для последующей редакции и контроля.

#### 1С:Предприятие 7.7 – Бухгалтерский учет, редакция 4.5.

Загрузка производится с помощью <u>V77Imp.ert</u>, которую можно скачать с сайта <u>http://microinvest-ural.ru</u> из раздела «Выгрузка в 1С»:

1.Выбирается обработка <u>V77Imp.ert</u>.

**Hi** Microinvest®

software company since 1984

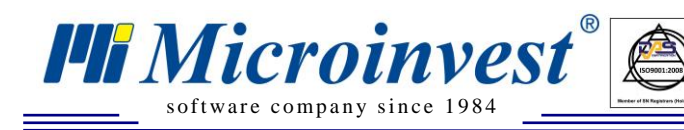

| 🍕 10        | С:Предпр             | иятие - Бу | xra | лте рски | й учет     |
|-------------|----------------------|------------|-----|----------|------------|
| Файл        | Действия             | Операции   | Спр | авочники | Докум      |
| <u>т</u> Но | вый                  | Ctrl+      | -N  | 4        | Ð d        |
| 🖻 🖸         | крыть                | Ctrl+      | 0   |          |            |
| <u>3</u> ai | крыть                |            |     | 38 💷 L   | <u>י</u> ש |
| <b>⊡</b> ⊆o | хранить              | Ctrl+      | -S  |          |            |
| Co          | хранить <u>к</u> ак  | :          |     |          |            |
| 🚑 🗖е        | чать                 | Ctrl+      | -P  |          |            |
| 🕼 Пр        | осмотр               |            |     |          |            |
| Па          | ра <u>м</u> етры стр | аницы      |     |          |            |
| 1 V7        | 77Imp.ert            |            |     |          |            |
| Вы          | <u>х</u> од          | Alt+f      | =4  |          |            |

UKAS

2. Указывается файл загрузки и нажимается кнопка Загрузить.

| 🗵 Универсальная загрузка данных в формате XML (2.0.11.1)               | _ 🗆 🔀           |
|------------------------------------------------------------------------|-----------------|
| 51 61 🝸 🧏                                                              |                 |
| Имя и путь файла загрузки:                                             |                 |
| Ntsclient\D\Temp\Обмен с 1C\MicroinvestUCTo1C7.7_2011_02_04_145538.xml | 0               |
|                                                                        |                 |
| Запоминать ссылки на загруженные / найденные объекты                   |                 |
| 🗁 Режим отладки                                                        |                 |
| Загрузить данные                                                       | <u>З</u> акрыть |

3.После окончания загрузки указывается количество загруженных объектов, период загрузки и ошибки, если таковые имели место.

| 🏀 1С:Предприятие - Бухгалтерский учет, редакция 4.5: Наша фирма            |      |
|----------------------------------------------------------------------------|------|
| Файл Действия Операции Справочники Документы Журналы Отчеты Налоговый учет | Серв |
| ∐Ž 🛎 📰   % 🖻 🛍   ﷺ 🌢 ⇐ 🕅 🗩 ⊂ 🛤 📃 🗹 🛣 🔏                                     | ?    |
| 111 🗇 💷 🎬 🎁   111 🖽 🕮 🖽 🗖 🗖 🖬 🖻 🖬 🖓 🧐 😏 🥰 🦉                                | 2    |
| 🗈 Универсальная загрузка данных в формате XML (2.0.11.1)                   |      |
|                                                                            |      |
| Имя и путь файла загрузки:                                                 |      |
| Vtsclient\D\Temp\Обмен с 1C\MicroinvestUCTo1C7.7_2011_02_04_145758.xml     |      |
|                                                                            |      |
| 🔽 Запоминать ссылки на загруженные / найденные объекты                     |      |
| 🔲 Режим отладки                                                            |      |
| Загрузить данные                                                           | гь   |
| ▲ Начало загрузки: 14:59:07<br>Конец азгрузки: 14:59:09                    |      |
|                                                                            |      |
|                                                                            |      |
|                                                                            |      |

UKAS

150 MIL 200

**III** Microinvest<sup>®</sup>

software company since 1984

4.В журнале операции теперь содержатся загруженные документы в непроведенном состоянии, которые теперь можно проверить, внести необходимые изменения и провести.

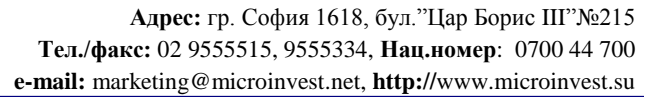

| 🗧 1С:Предприятие                                                                                                    | by a contraction of the                                                                                                    | т, редакция 4.5: Наш                                                                                                    | іа фирма - [жу                                                                                                    | рнал операций (01.01                                                                                                    | .11-31.12.11                                         |
|----------------------------------------------------------------------------------------------------|----------------------------------------------------------------------------------------------------|----------------------------------------------------------------------------------------------------|----------------------------------------------------------------------------------------------------|----------------------------------------------------------------------------------------------------|------------------------------------------------------|
| À Файл Действия О                                                                                                    | перации Справочники Д                                                                                                    | цокументы Журналы О                                                                                                    | тчеты Налоговы                                                                                                    | йучет Сервис Окна Пог                                                                                                    | иощь                                                 |
| 🖺 🛥 🛄 👗 🖻                                                                                                    |                                                                                                    | ¢ #4                                                                                                    | - <b>- - - -</b>                                                                                                    |                                                                                                    |                                                      |
| 11 🕸 🗷 🐐                                                                                                    | 🗱 🖺 🗱 🖬 T T                                                                                                    | 🖻 🖻 🗎 🎽 🎙                                                                                                    | 8 🧐 🍤 🚰                                                                                                    | 20 22                                                                                                    |                                                      |
| 9 🍝 🗈 🗮 💰 🛙                                                                                                    | s 🗟 💱 🖉 🐺 🛏 🕯                                                                                                    | । ३+ ज @ ३+ 12 ।                                                                                                    | <b>k</b> ? k?                                                                                                    |                                                                                                    |                                                      |
| Дата                                                                                                    | Время                                                                                                    | Документ                                                                                                    |                                                                                                    | Номер                                                                                                    | Содерж                                               |
| 3 03.01.11                                                                                                    | 14:58:12                                                                                                    | Поступление тов                                                                                                    | аров                                                                                                    | 01000011                                                                                                    |                                                      |
|                                                                                                    | 14:58:12                                                                                                    | Поступление тов                                                                                                    | аров                                                                                                    | 01000012                                                                                                    |                                                      |
|                                                                                                    | 14:58:13                                                                                                    | Отгрузка товаро                                                                                                    | в, продукции                                                                                                    | 02000060                                                                                                    |                                                      |
| 02.02.11                                                                                                    | 14:00:10                                                                                                    | Продажа в розни                                                                                                    |                                                                                                    | 02000087                                                                                                    |                                                      |
| 1 02.02.11                                                                                                    | 14:58:13                                                                                                    | Приходный касс                                                                                                    | ин                                                                                                    | 02000007                                                                                                    |                                                      |
| 1 02.02.11                                                                                                    | 14:58:13                                                                                                    | Приходный касс                                                                                                    | лчу<br>Овый орлер                                                                                                    | C2000093                                                                                                    |                                                      |
| 02.02.11                                                                                                    | 14:58:13                                                                                                    | Продажа в розн                                                                                                    | ици                                                                                                    | 02000095                                                                                                    |                                                      |
| 02.02.11                                                                                                    | 14:58:13                                                                                                    | Приходный касс                                                                                                    | ОВЫЙ ОДДЕД                                                                                                    | C2000095                                                                                                    |                                                      |
| 02.02.11                                                                                                    | 14:58:13                                                                                                    | Продажа в розни                                                                                                    | <br>4ЩЧ                                                                                                    | 02000098                                                                                                    |                                                      |
| 02.02.11                                                                                                    | 14:58:13                                                                                                    | Приходный касс                                                                                                    | овый ордер                                                                                                    | C2000098                                                                                                    |                                                      |
| 02.02.11                                                                                                    | 14:58:13                                                                                                    | Продажа в розни                                                                                                    | ицу                                                                                                    | 02000101                                                                                                    |                                                      |
| 02.02.11                                                                                                    | 14:58:13                                                                                                    | Приходный касс                                                                                                    | овый ордер                                                                                                    | C2000101                                                                                                    |                                                      |
| J 02.02.11                                                                                                    | 14:58:13                                                                                                    | Продажа в розн                                                                                                    | ицу                                                                                                    | 02000107                                                                                                    |                                                      |
| 02.02.11                                                                                                    | 14:58:13                                                                                                    | Приходный касс                                                                                                    | овый ордер                                                                                                    | C2000107                                                                                                    |                                                      |
| , 02.02.11                                                                                                    | 14:58:13                                                                                                    | Продажа в розн                                                                                                    | ицу                                                                                                    | 02000109                                                                                                    |                                                      |
| 02.02.11                                                                                                    | 14:58:13                                                                                                    | Приходный касс                                                                                                    | овый ордер                                                                                                    | C2000109                                                                                                    |                                                      |
| 02.02.11                                                                                                    | 14:58:13                                                                                                    | Продажа в розні                                                                                                    | нцу                                                                                                    | 02000117                                                                                                    |                                                      |
| <u>  02.02.11</u>                                                                                                    | 14:58:13                                                                                                    | Приходный касс                                                                                                    | овый ордер                                                                                                    | C2000117                                                                                                    |                                                      |
| <b>J</b> [02.02.11                                                                                                    | 14:58:13                                                                                                    | Продажа в розн                                                                                                    | ицу                                                                                                    | 102000135                                                                                                    |                                                      |
| N≠ D                                                                                                    | ебет Су                                                                                                    | бконтоДт                                                                                                    | Кредит                                                                                                    | СубконтоКт                                                                                                    |                                                      |
| 1С:Предприятие                                                                                                    | <ul> <li>Бухгалтерский уче</li> </ul>                                                                                                    | т, редакция 4.5: На                                                                                                    | ша фирма - [По                                                                                                    | ступление товаров - 0                                                                                                    | 1000012]                                             |
| Файл Действия С                                                                                                    | перации Справочники ,                                                                                                    | Документы Журналы (                                                                                                    | Этчеты Налоговь                                                                                                    | ыйучет Сервис Окна П                                                                                                    | омощь                                                |
|                                                                                                    |                                                                                                    | 📥 AA                                                                                                    |                                                                                                    |                                                                                                    |                                                      |
| _ 🖛 📖   & 🖽                                                                                                    | 6 4 5 5                                                                                                    | See 199                                                                                                    | <u> </u>                                                                                                    | A ?                                                                                                    |                                                      |
|                                                                                                    |                                                                                                    | - m)<br>B B E L   -                                                                                                    | ، א 🗹<br>🕄 🔮 🕲 🥞                                                                                                    | A ?<br>3 23                                                                                                    |                                                      |
|                                                                                                    |                                                                                                    | ⊆ #*)<br>  121 121 121 121   121 !<br>∛. ? \?                                                                                                    | #_ #<br>© © © ®                                                                                                    | A ?<br>3 2#                                                                                                    |                                                      |
|                                                                                                    |                                                                                                    | 📾  <br>  🖪 🖻 🖹 🖬   🦹 !<br>👯 ?? 🖓<br>гупление товаров                                                                                                    | A 4 4 A 6 A 6 <pa 6<="" p=""> A 6 A 6 A 6 A 6 A 6<td><ul> <li> <sup>2</sup> <sup>2</sup> <sup>3</sup> <sup>2</sup> <sup>3</sup> <sup>3</sup></li></ul></td><td></td></pa> | <ul> <li> <sup>2</sup> <sup>2</sup> <sup>3</sup> <sup>2</sup> <sup>3</sup> <sup>3</sup></li></ul> |                                                      |
|                                                                                                    | E 2 2 2 2 2 2 2 2 2 2 2 2 2 2 2 2 2 2 2                                                                                                    | с м)<br>1 1 1 1 1 1 1 1 1 1 1 1 1 1 1 1 1 1 1                                                                                                     | A 4 6 A 6 A 6 <pa 6<="" p=""> A 6 A 6 A 6 A 6 A 6<td><ul> <li>?</li> <li>3</li> <li>3</li> <li>3</li> <li>от 03.01.11</li> </ul></td><td></td></pa>                                                                                                    | <ul> <li>?</li> <li>3</li> <li>3</li> <li>3</li> <li>от 03.01.11</li> </ul>                                                                                                    |                                                      |
| ц 🥟 🛄 🔊 🦉                                                                                                    | <ul> <li>С С С С С С С С С С С С С С С С С С С</li></ul>                                                                                                    | С РАП<br>В С С С С С С С С С С С С С С С С С С С                                                                                                    | ▲ A a ★ 69 ◆ 63 ★ 01000012 • № 01000012                                                                                                    | <ul> <li>?</li> <li>2</li> <li>3</li> <li>2</li> <li>στ 03.01.11</li> <li>Ξ</li> <li>στ Ξ</li> </ul>                                                                                                    |                                                      |
| а 🤐 🤐 🔛 🔊 че<br>Ступления: Поступлен                                                                                                    | <ul> <li>С С С С С С С С С С С С С С С С С С С</li></ul>                                                                                                    | С РАП<br>С РАП<br>С РАП<br>С РАС<br>С РАС<br>С РАС<br>С РАС<br>С РАС<br>С РАП<br>С РАС<br>С РАП<br>С РАС<br>С РАП<br>С РАС<br>С РАП<br>С РАС<br>С РАС<br>С | ▲ A a ★ 69< ▲ (2) ★ 01000012 • N <sup>2</sup>                                                                                                    | <ul> <li>♀</li> <li>●</li> <li>●</li></ul>                                                                                                    |                                                      |
| а 🤐 🤐 🦓                                                                                                    | <ul> <li>С С С С С С С С С С С С С С С С С С С</li></ul>                                                                                                    | С РАП<br>С РАП<br>С РАС<br>С РАС<br>С | ▲ ♣ ♣ ♣ ♣ ④ ● ● ● ● ● ● ● ● ● ● ● ● ● ● ● ● ● ●                                                                                                    | <ul> <li>?</li> <li>3</li> <li>3</li> <li>στ 03.01.11</li> <li>στ</li> </ul>                                                                                                    |                                                      |
| лад: 1                                                                                                    | <ul> <li>С С С С С С С С С С С С С С С С С С С</li></ul>                                                                                                    | С РАП<br>С РАП<br>С РАП<br>С РАССИСТИВАНИЕ<br>Вход. документ<br>Счет-фактур                                                                                                    | ▲ ♣ ♣ ♥ ③ ○ ○ ○ N* ○1000012 N* ○                                                                                                    | <ul> <li>№</li> <li>№</li> <li>OT 03.01.11</li> <li>OT</li> </ul>                                                                                                    |                                                      |
| лад: 1                                                                                                    | <ul> <li>С С С С С С С С С С С С С С С С С С С</li></ul>                                                                                                    | С РАП<br>С РАП<br>С РАП<br>С РАП<br>С Счет-фактур<br>Зачет аванса:                                                                                                    | ▲ А а № 01000012 № 01000012 №                                                                                                    | Image: Control of the second second secon                                                                                                    |                                                      |
| а Ступления: Поступления: 1                                                                                                    | <ul> <li>С С С С С С С С С С С С С С С С С С С</li></ul>                                                                                                    | С РАП<br>С РАП<br>С РАП<br>С РАП<br>С Счет-фактур<br>Зачет аванса:                                                                                                    | ▲ А а № 01000012 № 01000012 № 01000012 № 01000012                                                                                                    | Image: Second second second                                                                                                    |                                                      |
| а 🤐 🦗 🛄 🚳 🦷<br>а 🕮 👯 🔛 🔊 Т<br>а щ<br>ступления: Поступления:<br>лад: 1<br>оставщик: Пебо ЕОО                                                                                                    | <ul> <li>С С С С С С С С С С С С С С С С С С С</li></ul>                                                                                                    | <ul> <li>Ранистика</li> <li>Ранистика</li> <li>Ранистика</li> <li>Ранистика</li> <li>Ранистика</li> <li>Ранистика</li> <li>Ранистика</li> </ul>                                                                                                    | ▲ А а № 01000012 № 01000012 № 01000012 № 01000012 № 01000012 № 01000012 № 01000012                                                                                                    | Image: Non-State State                                                                                                    |                                                      |
| а 🤐 🦉 🔛 🔥 🤎                                                                                                    | <ul> <li></li></ul>                                                                                                    | <ul> <li>Радина</li> <li>Радина</li> <li>Радина</li> <li>Радина</li> <li>Радина</li> <li>Радина</li> <li>Радина</li> <li>Радина</li> </ul>                                                                                                    | ▲ А а           №         01000012           №         01000012           №         01000012           №         01000012           №         01000012           №         01000012           №         01000012           №         01000012           №         01000012           №         01000012                                                                                                    | Image: Content of the second second secon                                                                                                    |                                                      |
| а ступления: Поступле<br>лад: 1<br>отовор: Поступле                                                                                                    | <ul> <li>Поставщика</li> </ul>                                                                                                    | С РАД<br>С РАД<br>С РАД<br>ГУПЛЕНИЕ ТОВАРОВ<br>С РАД<br>Вход. документ<br>Вход. документ<br>Счет-фактур<br>Зачет аванса:<br>П О Налоги:<br>П О НАЛОГИ:<br>П О НДС включ                                                                                                    | ▲ А а № 01000012 № 01000012 № 01000012 № 01000012 № 01000012 № 01000012 № 01000012 № 01000012                                                                                                    | Image: Control of the control of the control of t                                                                                                    |                                                      |
| а ступления: Поступления: Пебо ЕОО рговор:                                                                                                    | <ul> <li>С</li> <li>С</li></ul> | С РАД<br>Тупление товаров<br>Тупление товаров<br>Вход. документ<br>Вход. документ<br>Счет-фактур<br>Зачет аванса:<br>ПО Налоги:<br>ПО НАЛОГИ:                                                                                                    | ▲ АА А № 01000012 № 01000012 № 01000012 № 01000012 № 01000012 № 01000012 № 01000012 № 01000012                                                                                                    |                                                                                                    |                                                      |
| а Ступления: Поступления: Пебо ЕОО рговор: Повар                                                                                                    | <ul> <li>В</li> <li>В</li> <li>B</li> <li>B</li></ul> | <ul> <li>С (ФА)</li> <li>С (ФА)</li> <li>С (Ф</li></ul>                                                                                                    | ▲ АА А       ▲     ▲     ▲     ▲     ▲     ▲     ▲     ▲     ▲     ▲     ▲     ▲     ▲     ▲     ▲     ▲     ▲     ▲     ▲     ▲     ▲     ▲     ▲     ▲     ▲     ▲     ▲     ▲     ▲     ▲     ▲     ▲     ▲     ▲     ▲     ▲     ▲     ▲     ▲     ▲     ▲     ▲     ▲     ▲     ▲     ▲     ▲     ▲     ▲     ▲     ▲     ▲     ▲     ▲     ▲     ▲     ▲     ▲     ▲     ▲     ▲     ▲     ▲     ▲     ▲     ▲     ▲     ▲     ▲     ▲     ▲     ▲     ▲     ▲     ▲     ▲     ▲     ▲     ▲     ▲     ▲     ▲     ▲     ▲     ▲     ▲     ▲     ▲     ▲     ▲     ▲     ▲     ▲     ▲     ▲     ▲     ▲     ▲     ▲     ▲     ▲     ▲     ▲     ▲     ▲     ▲     ▲     ▲     ▲     ▲     ▲     ▲     ▲     ▲     ▲     ▲     ▲     ▲     ▲     ▲     ▲     ▲     ▲     ▲     ▲     ▲     ▲     ▲     ▲     ▲     ▲     ▲     ▲     ▲     ▲ </td <td>Image: Control of the control of the control of t</td> <td>Сумм</td>                                                                                                    | Image: Control of the control of the control of t                                                                                                    | Сумм                                                 |
| <ul> <li>Ступления:</li> <li>Поступления:</li> <li>Поступления:</li> <li>Поступления:</li> <li>Пебо ЕОО</li> <li>роговор:</li> <li>Товар</li> <li>Кефир</li> </ul>                                                                                                    | <ul> <li>В</li> <li>В</li> <li>В</li> <li>В</li> <li>В</li> <li>В</li> <li>В</li> <li>С</li> <li>С</li></ul> | <ul> <li>С (чет-фактур)</li> <li>Зачет аванса:</li> <li>О Налоги:</li> <li>О НДС включ</li> </ul>                                                                                                    | ▲ АА А       ▲     ▲       ▲     ▲       ▲     ▲       ■     ▲       ●     ●       ●     ●       ●     ●       ●     ●       ●     ●       ●     ●       ●     ●       ●     ●       ●     ●       ●     ●       ●     ●       ●     ●       ●     ●       ●     ●       ●     ●       ●     ●                                                                                                    | ?         OT       03.01.11         oT       03.01.11         oT          BOPA          EOPA          DOPA                                                                                                    | Сумм<br>3.81                                         |
| <ul> <li>Ступления:</li> <li>Поступления:</li> <li>Поступления:</li> <li>Поступления:</li> <li>Поступления:</li> <li>Пебо ЕОО</li> <li>роговор:</li> <li>Товар</li> <li>Кефир</li> <li>Еще один тов</li> </ul>                                                                                                    | <ul> <li>Э</li> <li>Э</li></ul> | <ul> <li>Парадиански страници страници стр<br/>Страници страници страници страници страници страници страници страници страници страници страници страници страници страници страници страници страници страници страници страници страници страници страници страници страници страници</li></ul>                                                                                                    | ▲ АА А       ▲     ▲     ▲       ▲     ▲     ▲       ■     ▲     ▲       □     □     □       □     □     □       □     □     □       □     □     □       □     □     □       □     □     □       □     □     □       □     □     □       □     □     □                                                                                                    | ?         OT       03.01.11         oT       03.01.11         oT          вора          вора                                                                                                    | Сумм<br>3.81<br>8.26                                 |
| <ul> <li>Ставщик:</li> <li>Поступления:</li> <li>Поступления:</li> <li>Поступления:</li> <li>Поступления:</li> <li>Пебо ЕОО</li> <li>роговор:</li> <li>Товар</li> <li>Кефир</li> <li>Еще один тов</li> <li>Веодим еще</li> </ul>                                                                                    | <ul> <li>Поставщика</li> <li>Аля загрузки в кассу один товар</li> </ul>                                                                                                    | <ul> <li>С (м)</li> <li>С (м)</li></ul>                                                                                                    |                                                                                                    | Image: Non-State State                                                                                                    | Сумм<br>3.81<br>8.26<br>9.09                         |
| <ul> <li>Ставщик:</li> <li>Поступления:</li> <li>Поступления:</li> <li>Поступления:</li> <li>Поступления:</li> <li>Поступления:</li> <li>Пебо ЕОО</li> <li>роставщик:</li> <li>Пебо ЕОО</li> <li>ростовор:</li> <li>Товар</li> <li>Кефир</li> <li>Еще один тов</li> <li>Веодим еще</li> <li>Булка с макс</li> </ul> | <ul> <li>Поставщика</li> <li>Аля загрузки в кассу один товар</li> </ul>                                                                                                    | <ul> <li>С (П)</li> <li>С (П)</li></ul>                                                                                                    |                                                                                                    | Image: Non-State State                                                                                                    | Сумм<br>3.81<br>8.26<br>9.09<br>9.09<br>9.09         |
| <ul> <li>Ставщик: Пебо ЕОО оговор:</li> <li>Товар</li> <li>Кефир</li> <li>Еще один тов</li> <li>Веодим еще</li> <li>Булка с макс</li> <li>Калоши</li> </ul>                                                                                                    | <ul> <li>Поставщика</li> <li>Аля загрузки в кассу один товар</li> </ul>                                                                                                    | <ul> <li>С (м)</li> <li>С (м)</li></ul>                                                                                                    | ▲ А А № 01000012 № 01000012 № 01000012 № 01000012 № 01000012 № 01000012 № 01000012 № 01000012 № 01000012 № 01000012 № 01000012 № 01000012 № 01000012 № 01000012 № 01000012 № 01000012 № 01000012 № 01000012 № 01000012 № 01000012 № 01000012                                                                                                    | Image: Content of the system       Image: Content of the system         OT       03.01.11       Image: Content of the system         or                                                                                                    | Сумм<br>3.81<br>8.26<br>9.09<br>9.09<br>9.09<br>9.09 |

UKAS

**Microinvest**®

software company since 1984

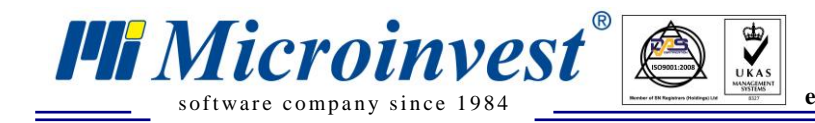

#### 1С:Предприятие 8.1-Бухгалтерия предприятия, редакция 1.6

Загрузка производится встроенной обработкой "Универсальный обмен данными в формате XML", которая находится в «Сервис – Прочие обмены данными».

1. Запускается обработка.

| <u>C</u> e       | овис <u>О</u> кна Справка                           | _          |                  |                                           |
|------------------|-----------------------------------------------------|------------|------------------|-------------------------------------------|
|                  | <u>К</u> алькулятор                                 | Ctrl+F2    |                  |                                           |
|                  | Календарь                                           |            |                  |                                           |
| ĽZ,              | Табло                                               | Ctrl+Alt+W |                  |                                           |
| 2                | Временная блокировка                                |            |                  |                                           |
| 2                | Параметры пользователя                              |            |                  | 💰 Советы 🛛 🎇 Настройка                    |
| 2                | Активные пользователи                               |            |                  |                                           |
| 00               | Журнал регистрации                                  |            |                  |                                           |
| <b>.</b> 1       | Служебные сообщения                                 | Ctrl+Alt+O |                  |                                           |
|                  | Прочие обмены данными                               | •          | 9                | Все настройки обмена данными              |
| <b>82</b><br>1.1 | Перенос данных из информационных баз 1С:Предприятия | 7.7        |                  | Настройка выполнения обменов              |
|                  | Интернет-поддержка пользователей                    | •          | <mark>6</mark> 9 | Выполнить обмен данными                   |
| 4                | Обновление конфигурации через Интернет              |            | -                | Монитор обмена данными                    |
|                  | Служебные                                           | •          |                  | Универсальный обмен данными в формате XML |

2. Выбирается вкладка Загрузка данных. Указывается путь к файлу загрузки и нажимается кнопка Загрузка.

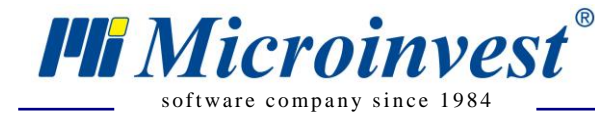

Адрес: гр. София 1618, бул."Цар Борис Ш"№215 Тел./факс: 02 9555515, 9555334, Нац.номер: 0700 44 700 е-mail: marketing@microinvest.net, http://www.microinvest.su

| 🗬 Универсальный обмен данными в формате XML (2.0.28) 🛛 💶 🗙                           |  |  |  |  |  |
|--------------------------------------------------------------------------------------|--|--|--|--|--|
| 🕐 📑 📑 🕨 Загрузить данные                                                             |  |  |  |  |  |
| Выгрузка данных Загрузка данных Дополнительные настройки Удаление данных             |  |  |  |  |  |
| Имя файла для загрузки: //tsclient/D/Temp/MicroinvestUCTo1C8.1_2010_11_29_210404.xml |  |  |  |  |  |
| Пароль распаковки:                                                                   |  |  |  |  |  |
| Использовать транзакции                                                              |  |  |  |  |  |
| Количество элементов в транзакции: 0                                                 |  |  |  |  |  |
| Загружать данные в режиме обмена (ОбменДанными.Загрузка = Истина)                    |  |  |  |  |  |
| Записывать только измененные объекты                                                 |  |  |  |  |  |
| Объекты, выгруженные по ссылке, загружать без пометки удаления                       |  |  |  |  |  |
| ✓Оптимизированная запись объектов                                                    |  |  |  |  |  |
| Записывать регистры наборами записей                                                 |  |  |  |  |  |
| При загрузке строк обрезать незначащие символы справа                                |  |  |  |  |  |
| Настройки автоматической загрузки данных:                                            |  |  |  |  |  |
| • Не использовать автоматическую загрузку при открытии                               |  |  |  |  |  |
| О Перед автоматической загрузкой задать вопрос о выполнении операции                 |  |  |  |  |  |
| О Использовать автоматическую загрузку данных                                        |  |  |  |  |  |
| Информация о файле обмена                                                            |  |  |  |  |  |
| Версия правил обмена: Подробно о файле обмена                                        |  |  |  |  |  |
| Дата выгрузки данных:                                                                |  |  |  |  |  |
| Период выгрузки данных:                                                              |  |  |  |  |  |
| Комментарий:                                                                         |  |  |  |  |  |
|                                                                                      |  |  |  |  |  |
| Режим отладки обработчиков загрузки Настройка отладки загрузки                       |  |  |  |  |  |

UKAS

3. После окончания загрузки в окне служебных сообщений указывается период загрузки,

количество загруженных объектов и описание ошибок, если таковые имели место.

| Сл | ужебные сообщения                       |
|----|-----------------------------------------|
| i  | Nevera zernyznych 04 02 2011 14:25:21   |
| i  | пачало загрузки: 04.02.2011 14:55:21    |
|    | Окончание загрузки: 04.02.2011 14:35:29 |
| I  | Загружено объектов: 145                 |
|    |                                         |
| <  |                                         |
| Q  | Панель функций                          |

4. В журнале операции можно просмотреть загруженные документы в непроведенном состоянии, которые теперь можно проверить, внести необходимые изменения и провести.

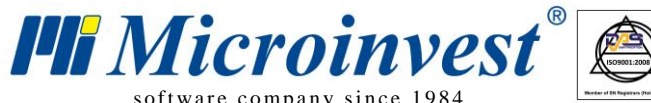

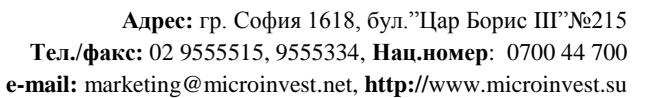

| software | company | since | 1984 | - |
|----------|---------|-------|------|---|
|          |         |       |      |   |

🗐 Жчрі 🐱 Возвр ля: Продажа, ког Действия • Добавить операцию 😂 😸 🥳 🍓 🙌 🕂 🕒 🐴 🌇 🖙 🤹 🖘 ガ То 🖷 • Ту 💺 Проводки 🔯 👫 🔋 Операция • Цены и валюта... Действия • 📑 🔯 🚱 💁 🎼 🎼 47. 🗐 🏹 🎸 Советы 🤊 Номер: 34000013 от: 17.11.2010 16:27:31 🖬 Отразить в: налог. учете Организация: ... x Q 2210.2010 15:11:51 m01000002 2210.2010 15:11:52 m0200012 2210.2010 15:11:52 m02000116 2210.2010 15:16:47 m02000116 Вид документа Организация Поступление товаров и услуг Ракоднай кассовай ордер Платежное поручение входящее Служебная фирма Реализация товаров и услуг Плятежное поручение входящее Служебная фирма Приходнай кассовый ордер Служебная фирма Реализация товаров и услуг Служебная фирма Реализация товаров и услуг Организация: Служебная фирма .... Q Склад: 1 Контрагент: мі .... Q Договор: <> ... x Q Дата 22.10.2010 15:11:51 Контрагент Пебо ЕООД Пебо ЕООД Пебо ЕООД Пебо ЕООД Пебо ЕООД Korrparent: mi ... Q Документ отгрузки: Τ×Ϥ Товары (1 поз.) Счета учета расчетов Дополнительно НДС Глево ЕССИ Служебный партнер Служебный партнер Пебо ЕССИ Пебо ЕССИ 11 11 2010 15:57:15 71000002 Товара (т. тоз.) с чега зета расчетов дополнително тадо 1 2 3 3 2 4 1 2 2 2 3 аполнить + Подбор Изменить № Номенклатура Количество Себестоиность Цена 1 Калоши 1,000 4.23 
 11.11.2010 15:57:15
 71000002

 11.11.2010 15:57:15
 02000001

 11.11.2010 15:57:48
 71000004

 11.11.2010 15:57:48
 02000002
 Сумма Бухгалтерский учет 📘 🗾 Пр na He n \_ 🗆 × N \_ Смет Дт Поперация • Действия • 🖶 🔯 🦕 🍙 🌇 🥵 • Список КУДи Р... 👯 🗊 ዅ 💰 Советы ? 71000004 от: 11.11.2010 15:57:48 🖽 Отразить в: 🗹 налог. учете Номер: < Служебная фирма 69,99 🖬 ... 🔍 Счет учета: 50.01 🔻 Организация: Тип цен: Розничная цена Всего (рчб.): 0.00 Сумма: Счет-фактура: не требуется НДС (в т. ч.): . 0,00 Комментарий: Реквизиты платежа Печать ... × Возврат от покупателя Печать - ОК Записать Закрыт Контрагент: Пебо ЕООД Расшифровка платежа 🗟 Реализация товаров и услуг: Продажа, комиссия. Не проведен Договор: ... х Документ расчетов: Тх Операция - Цены и валюта... Действия - 😝 🔯 🚱 🏊 💽 - 👯 📱 下 🐇 Советы 🕐 Номер: 02000001 от: 11.11.2010 15:57:15 🖽 Отразить в: 🖌 налог. учете Ставка НДС: Без НДС ... Сумма НДС: 0,00 🖩 Организация: Служебная фирма ... С Склад: 1 Счета бухгалтерского учета Счет расчетов: 62.01 ... × Контрагент: Служебный партнер Документ расчетов: Счет на оплатч ... × ... Q Договор Τ× Счет авансов: 62.02 ... × Товары (1 поз.) Услуги (0 поз.) Счета учета расчетов Дополнительно 😤 🛬 素 😤 🔜 🕇 I II 🛱 🛱 Заполнить • Подбор Измени 🙍 Сайт фирмы 1С Сайт по 1С:Предпри Ответственный: ...нить Сумма 12,20 ... x Q № Номенклатура Количество Цена 1 Еще один това... 1,000 % HДC 12,20 18% Счм 🗑 Раздел РЦКО Комментарий: Наличными Приходный кассовый ордер Печать - Чек ОК Записать Закрыть Служебные сообщения 📓 Журнал операций 🛛 🗟 ...: Продажа, комиссия. Не ... 🗟 ...: Продажа, комиссия. Не ... 🗟 ...: Оплата от покупателя. Н...

UKAS

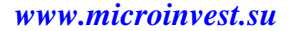

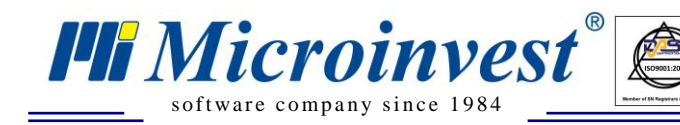

### **VI.** Примечания читателя

#### Контакты:

<u>Місгоілvest</u>
 Болгария, 1618 София
 Бул. Цар Борис III, № 215, Геопланпроект
 Телефоны: (00 359) 2 955-55-15, 2 955-53-34
 e-mail: <u>marketing@microinvest.net</u>
 <u>База знаний</u>
 <u>Форум Microinvest</u>

© Microinvest, 2017 г.